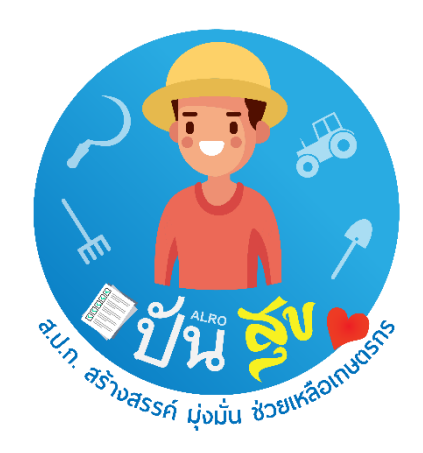

# คู่มือการใช้งานระบบศูนย์บริการประชาชนออนไลน์

ปันสุข

นายกฤช รัตนโสภา วิศวกรสำรวจปฏิบัติการ กลุ่มระบบข้อมูลที่ดินและแผนที่เชิงเลข ศูนย์เทคโนโลยีสารสนเทศและการสื่อสาร สำนักงานการปฏิรูปที่ดินเพื่อเกษตรกรรม

### การเข้าใช้งานระบบศูนย์บริการประชาชน ปันสุข

 ทำการเปิดเว็บเบราว์เซอร์ แล้วพิมพ์ punsuk.alro.go.th ลงในช่อง URL แล้วกด Enter เพื่อเข้าหน้า เว็บ Login

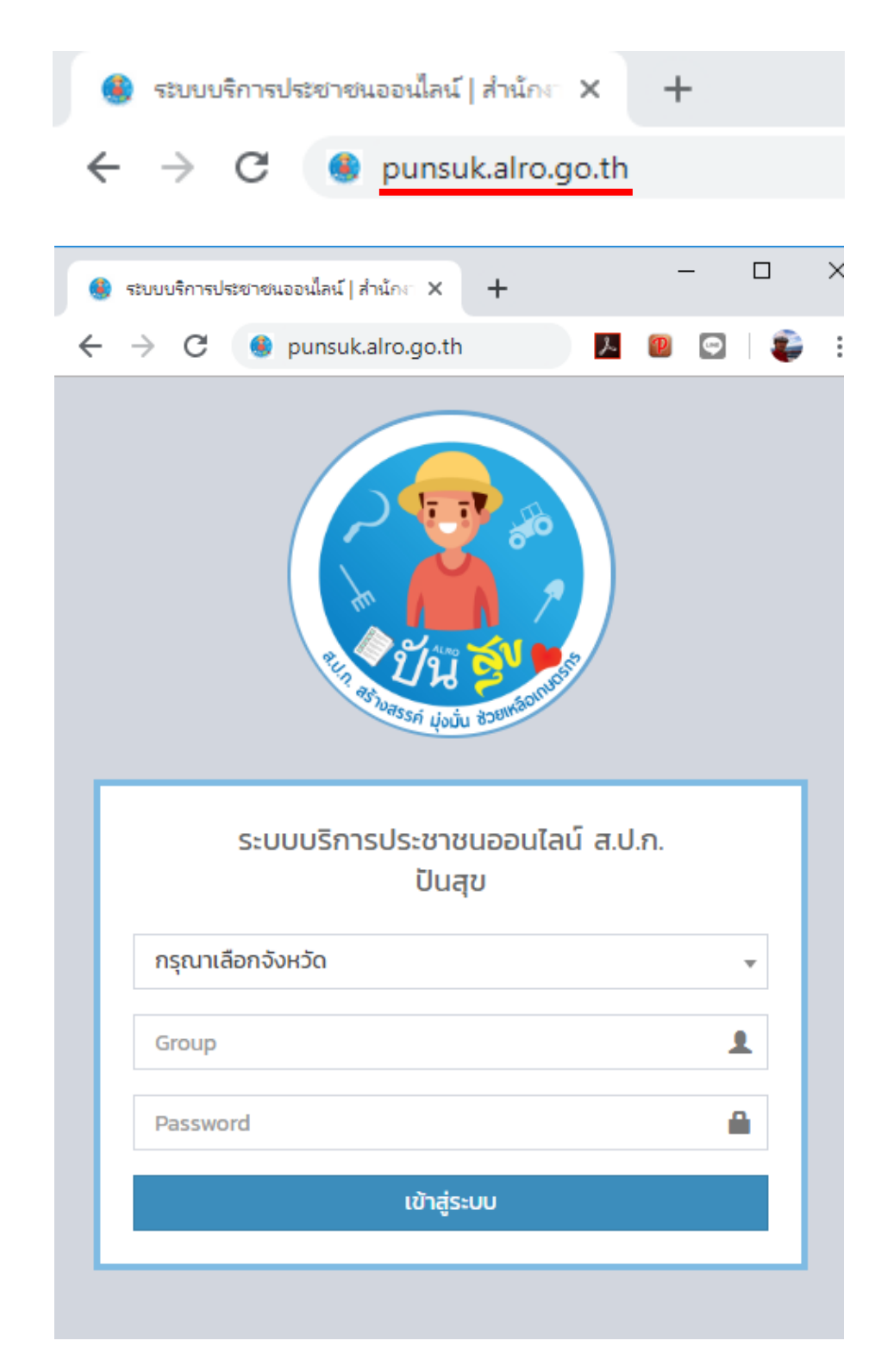

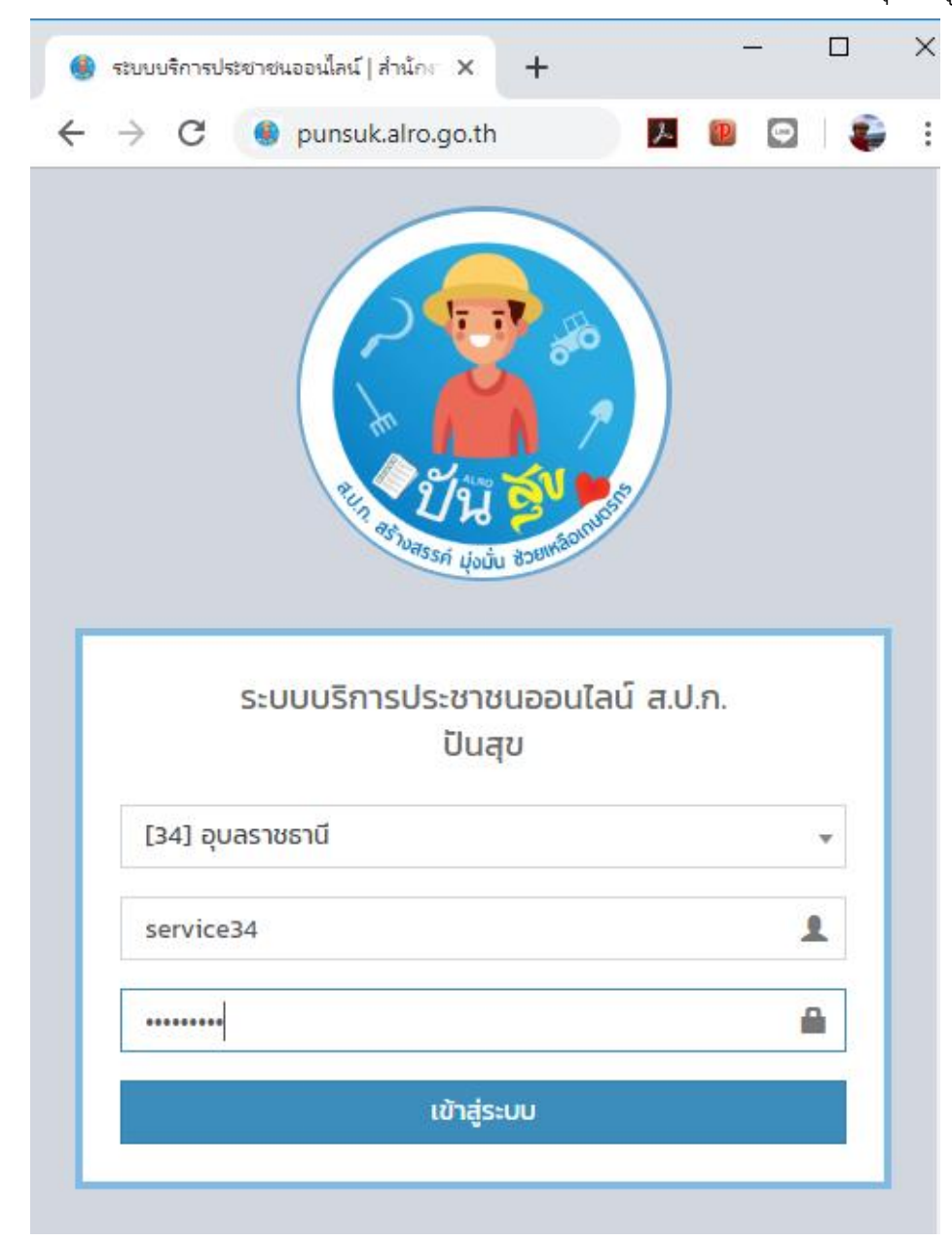

2. ทำการเลือกจังหวัดที่รับผิดชอบ แล้วทำการพิมพ์ Username และ Password แล้วคลิกที่ปุ่มเข้าสู่ระบบ

\*\*\* หมายเหตุ Username และ Password จะรหัสเฉพาะกลุ่ม

ปฏิรูปที่ดินจังหวัด = chiefรหัสจังหวัด

- ศูนย์บริการประชาชน = serviceรหัสจังหวัด
- กลุ่มงานช่างๆ = surveyรหัสจังหวัด
- กลุ่มกฎหมาย = lawsหัสจังหวัด

กลุ่มยุทธศาสตร์ๆ = reformรหัสจังหวัด กลุ่มการเงินๆ = accountรหัสจังหวัด ฝ่ายบริหารทั่วไป = adminรหัสจังหวัด

|                                                                            |        |                |       |         | _       |            | ×   |
|----------------------------------------------------------------------------|--------|----------------|-------|---------|---------|------------|-----|
| 🛞 ระบบบริการประชาชนออนไลน์   สำนักงา 🗙 🕂                                   |        |                |       |         |         |            |     |
| $\leftrightarrow$ $\rightarrow$ C (i) Not secure   punsuk.alro.go.th/index | z      | 2              | P     | Ģ       | V       | ŧ          | ) : |
| ServiceCenter ALRO ≡                                                       |        | (              | ۲     | ศูนย์เ  | มริการ  | ประชาช     | u   |
|                                                                            |        |                |       |         |         |            |     |
| 🔮 ระบบบริการประชาชนออนไลน์   สำนักงา 🗙 🕂                                   |        |                |       |         | _       |            | ×   |
| C ( Not secure   punsuk.alro.go.th/กลุ่มงานช่าง/survey                     | r.     | 2              | P     | Ģ       | V       | Ę          | ) : |
| ServiceCenter ALRO ≡                                                       |        | Q              | ) r   | าลุ่มงา | นช่างเ  | เละแผน     | เที |
|                                                                            |        |                |       |         |         |            |     |
| 🔮 ระบบบริการประชาชนออนไลน์   สำนักก 🗙 🕂                                    |        |                |       |         | _       |            | ×   |
| ← → C () Not secure   punsuk.alro.go.th/กลุ่มกฎหมาย/law                    | ŕ      | 7              | P     | Ģ       | W       | Ę          | ) : |
| ServiceCenter ALRO ≡                                                       |        |                |       | ۲       | กลุ่ม   | เกฎหมา     | ម   |
|                                                                            |        |                |       |         |         |            |     |
| 🔮 ระบบบริการประชาชนออนไลน์   สำนักส 🗙 🕂                                    |        |                |       |         | _       |            | ×   |
| C (i) Not secure   punsuk.alro.go.th/กลุ่มยุทธศาสตร์/reform                | Å      | <del>م</del> 7 | P     | Ģ       | V       | Ę          | ) : |
| ServiceCenter ALRO ≡                                                       | ۲      | กลุ่มยุท       | ธศาส  | ตร์และ  | การป    | ฏิรูปที่ดิ | u   |
|                                                                            |        |                |       |         |         |            |     |
| 🤮 ระบบบริการประชาชนออนไลน์   สำนักงา 🗙 🕂                                   |        |                |       |         | -       |            | ×   |
| C (i) Not secure   punsuk.alro.go.th/กลุ่มการเงิน/account                  | 4      | 2              | P     | ¢       | W       | ÷          | :   |
| ServiceCenter ALRO ≡                                                       | กลุ่มก | าารเงินบ้      | ัญชีแ | ละจัดเ  | า็บผล   | ປຣະໂຍชເ    | ű   |
|                                                                            |        |                |       |         |         |            |     |
| 🔮 ระบบบริการประชาชนออนไลน์   สำนักงา 🗙 🕂                                   |        |                |       | -       | [       |            | ×   |
| C (i) Not secure   punsuk.alro.go.th/ฝ่ายบริหารทั่วไป/admin                | ☆      | ۶              | P     | Ģ       | V       | ٤          |     |
| ServiceCenter ALRO ≡                                                       |        |                | (     | ، (     | ง่ายบริ | หารทั่วไ   | IJ  |

หน้าต่างการเข้าใช้งานในแต่ละกลุ่ม

# การบันทึกข้อมูลเกษตรที่มาติดต่อรับบริการ

1. การเข้าบันทึกข้อมูลเกษตรกรจะใช้ Username และ Password ของศูนย์บริการประชาชนเท่านั้น

| ServiceCenter ALRO                    | ≡       |                                 |         |         |      |           | ۲                  | ศูนย์บริการปร                      | ระชาชน      |
|---------------------------------------|---------|---------------------------------|---------|---------|------|-----------|--------------------|------------------------------------|-------------|
| สำนักงานการปฏิรูปที่ดินเพื่อเกษตรกรรม | ระบบบริ | ระบบบริการประชาชนออนไลน์ ส.ป.ก. |         |         |      |           |                    |                                    |             |
| MAIN NAVIGATION                       | S       | 😂 สำนักงานปฏิรูปที่ดินจังหวั    |         |         |      |           |                    |                                    |             |
| 矕 ศูนย์บริการประชาชน                  | Show 10 | ) <b>v</b>                      | entries |         |      | Search    | 08-01              |                                    |             |
| 🕅 กลุ่มงานช่างและแผนที่               |         |                                 |         |         |      |           | เรื่อง             |                                    | วันที่      |
| 🕸 กลุ่มกฎหมาย                         | sਮੱa ↓  | คำนำ<br>หน้า                    | ชื่อ    | นามสกุล | ແປລຈ | ระวาง     | ทีมา<br>ติดต่อ     | กลุ่ม/ฝ่าย                         | รับ<br>บริก |
| 🖕 กลุ่มยุทธศาสตร์ฯ                    | 439     | นาย                             | มีชัย   | พรมวงษ์ | 15   | 603813242 | ติดตาม<br>ในสนุโก  | กลุ่มงาน<br>ช่างและ                | 2019        |
| 🖩 กลุ่มการเงินบัญชีฯ                  |         |                                 |         |         |      |           | ขึ้นรูป<br>แผนที่  | แผนที่                             | 00-         |
| 🖹 ฝ่ายบริหารทั่วไป                    | 438     | นาย                             | หลอด    | โกษา    | 1    | 664       | ขอใบรับ            | กลุ่ม                              | 2019        |
| 🏟 สรุปงานบริการ                       |         |                                 |         |         |      |           | รอง<br>นาง<br>หมาน | ยุทธศาสตร<br>และการ<br>ปกิรปที่ดิน | 08-         |

## 2. ทำการคลิกเลือกที่ปุ่ม + เพิ่มผู้มาติดต่อ ด้านบนขวาของหน้าเว็บ

| Center AI RO      | ≡             |               |                  | 🕋 ศนย์บริการปร |  |  |  |
|-------------------|---------------|---------------|------------------|----------------|--|--|--|
| มันทึกข้อมูลเกษต  | รกรที่มาติดต่ | อราชการ       |                  | ×              |  |  |  |
| ข้อมลเกษตรก       | 5             |               |                  |                |  |  |  |
| หมายเลขบัตรประช   | าชน :         |               |                  |                |  |  |  |
| หมายเลขบัตรปร     | ะชาชน         |               | Q ค้นหาข้อมูล    |                |  |  |  |
| คำนำหน้า :        |               |               |                  |                |  |  |  |
| ตัวอย่าง นาย, น.  | .ส., นาง      |               |                  | h              |  |  |  |
| ชื่อ :            |               |               | นามสกุล :        |                |  |  |  |
| ชื่อ              |               |               | นามสกุล          |                |  |  |  |
| หมายเลขบัตรประช   | าชนคู่สมรส :  |               |                  | 0              |  |  |  |
| หมายเลขบัตรปร     | ะชาชนคู่สมรส  |               |                  |                |  |  |  |
| คำนำหน้าคู่สมรส : |               | ชื่อคู่สมรส : | นามสกุลคู่สมรส : |                |  |  |  |
| ตัวอย่าง นาย, น.  | .ส., นาง      | ชื่อ          | นามสกุล          |                |  |  |  |
| บ้านเลขที่ :      | អប៉ូពី :      | หมู่บ้าน :    |                  | C              |  |  |  |
| เลขที่            | អរូវ់ពី       | หมู่บ้าน      |                  |                |  |  |  |
| ตำบล :            |               | อำเภอ :       | จังหวัด :        |                |  |  |  |

 ทำการบันทึกข้อมูลที่เกษตรกรเข้ามาติดต่อหรือทำการกดปุ่มค้นหาข้อมูลจากหมายเลขบัตรประจำตัว ประชาชนของเกษตรกรข้อมูลจะถูกเรียนจากฐานข้อมูล ALRO Land Online

| Servi     | บันทึกข้อมูลเกษตรกรที่มาติ  | ันทึกข้อมูลเกษตรกรที่มาติดต่อราชการ |                  |                       |  |  |  |  |  |  |  |
|-----------|-----------------------------|-------------------------------------|------------------|-----------------------|--|--|--|--|--|--|--|
| di di     | ข้อมูลเกษตรกร               |                                     |                  | าติดต่อ               |  |  |  |  |  |  |  |
| MAIN NAV  | หมายเลขบัตรประชาชน :        |                                     |                  | าชธานี                |  |  |  |  |  |  |  |
| 醬 ศูนย์   | 3341000498851               |                                     | Q ค้นหาข้อมูล    |                       |  |  |  |  |  |  |  |
| 🕅 กลุ่ม   | คำนำหน้า :                  |                                     |                  |                       |  |  |  |  |  |  |  |
| ⊴้≙ กลุ่ม | นาย                         |                                     |                  | ักสั่ง                |  |  |  |  |  |  |  |
| ் கூ      | ชื่อ :                      |                                     | นามสกุล :        |                       |  |  |  |  |  |  |  |
|           | มีชัย                       |                                     | พรมวงษ์          |                       |  |  |  |  |  |  |  |
| 🖽 กลุ่ม   | หมายเลขบัตรประชาชนคู่สมรส : |                                     |                  |                       |  |  |  |  |  |  |  |
| 🖹 ฝ่ายเ   | 3341000503641               |                                     |                  | <ul> <li>✓</li> </ul> |  |  |  |  |  |  |  |
| 🙆 តនុប    | คำนำหน้าคู่สมรส :           | ชื่อคู่สมรส :                       | นามสกุลคู่สมรส : |                       |  |  |  |  |  |  |  |
|           | นาง                         | อัมพร                               | พรมวงษ์          |                       |  |  |  |  |  |  |  |
|           | บ้านเลขที่ : หมู่ที่ :      | หมู่บ้าน :                          |                  |                       |  |  |  |  |  |  |  |
|           | 74/1 10                     | บ้านนาแคนพัฒนา                      | 1                |                       |  |  |  |  |  |  |  |
|           | ตำบล :                      | อำเภอ :                             | จังหวัด :        |                       |  |  |  |  |  |  |  |
|           | ບ້ານແມດ                     | บุณฑริก                             | อุบลราชธานี      |                       |  |  |  |  |  |  |  |

4. ทำการบันทึกข้อมูลแปลงที่ดินที่เกษตรกรเข้ามาติดต่อหรือทำการกดปุ่ม<mark>ค้นหาข้อมูล</mark>จากเลขแปลง และ เลขระวาง ของเกษตรกรข้อมูลจะถูกเรียนจากฐานข้อมูล ALRO Land Online

| ข้อมูลแปลงที่ดินเกษตรกร |                   |    |                  |  |
|-------------------------|-------------------|----|------------------|--|
| แปลง / ระวาง :          |                   |    |                  |  |
| 15                      | 6038I3242         | Qi | กันหาข้อมูล      |  |
| การใช้ประโยชน์ :        |                   |    |                  |  |
| เพื่อประกอบเกษตรกรรม    |                   |    |                  |  |
| เนื้อที่ ไร่-งาน-วา :   |                   |    |                  |  |
| 9                       | 2                 | 12 |                  |  |
| สถานะที่ดิน :           |                   |    |                  |  |
| 6 มอบ สปก               | 4-01              |    |                  |  |
| ปีดำเนินการ :           | ผลการจัด :        |    |                  |  |
| 58                      | ຈັດແລ້ວ           |    |                  |  |
| ปัญหาที่ดิน :           | ปัญหาที่เกษตรกร : |    | ปัญหาที่เอกสาร : |  |
| ปัญหาที่ดิน             | ปัญหาที่เกษตรกร   |    | ปัญหาที่เอกสาร   |  |
| คปจ./ครั้งที่ :         | เลขที่สารบัญ :    |    | ແບບพิมพ์ :       |  |
| 022558                  | 27422             |    | ແບບพิมพ์         |  |
|                         |                   |    |                  |  |

 ทำการบันทึกข้อมูลการขอรับบริการ เรื่องที่ติดต่อ กลุ่มงานที่รับผิดชอบ สถานที่รับบริการ จำนวน เกษตรกรที่เข้ามาติดต่อในเรื่องนั้นๆ และค่าเดินทางที่เข้ามาติดต่อ แล้วกดปุ่มบันทึก

| ตำบล :                | อำเภอ : |                          | จังหวัด : |            |
|-----------------------|---------|--------------------------|-----------|------------|
| ตำบล                  | อำเภอ   |                          | จังหวัด   |            |
|                       |         |                          |           |            |
| ขอรับบริการ           |         |                          |           |            |
| ขอรับบริการเรื่อง :   |         | เรื่องที่ขอรับบริการ :   |           |            |
| เรื่องอื่นๆ           | v       | ติดตามใบส.ป.ก ขึ้นรูป    | แผนที่    |            |
|                       |         |                          |           |            |
|                       |         |                          |           |            |
| กลุ่มที่รับผิดชอบ :   |         | จำนวนเกษตรกร :           |           |            |
| กลุ่มงานช่างและแผนที่ | •       | 2                        |           |            |
| สถานที่รับบริการ :    |         | ค่าใช้จ่ายในการมารับบริก | าาร :     |            |
| ส.ป.ก. จังหวัด        | Ŧ       | 500                      |           |            |
|                       |         |                          |           |            |
|                       |         |                          |           |            |
|                       |         |                          | _         |            |
|                       |         |                          |           | ແຄເລັດ ເມັ |

6. ข้อมูลจะปรากฏขึ้นบนตารางหน้าจอของศูนย์บริการและกลุ่มที่รับผิดชอบโดยอัตโนมัติ

| ServiceCenter ALRO                                               | ≡       |              |         |               |        |           |                                                                                                    |                                               | ۲                       | ศูนย์บริก              | ารประชาชน   |
|------------------------------------------------------------------|---------|--------------|---------|---------------|--------|-----------|----------------------------------------------------------------------------------------------------|-----------------------------------------------|-------------------------|------------------------|-------------|
| ทำนักงานการปฏิรูปที่ดินเพื่อเกษตรกรรม                            | ระบบบริ | ริการเ       | ประชาว  | ชนออนไ        | ไลน์ ส | า.ป.ก.    |                                                                                                    |                                               |                         | + เพิ่ม                | ผู้มาติดต่อ |
|                                                                  | C       |              |         |               |        |           | สำ                                                                                                    | เน้กงานปฏิรูป                                 | ที่ดินจังห              | เว้ดอุบส               | าราชธานี    |
| 😁 ศูนย์บริการประชาชน                                             | Show 10 | •            | entries |               |        |           |                                                                                                    | Search                                        |                         |                        |             |
| D กลุ่มงานช่างและแผนที่<br>4 กลุ่มกฎหมาย                         | sਮੋਰ ↓ੋ | คำนำ<br>หน้า | ชื่อ    | นามสกุล       | ແປລຈ   | ระวาง     | เรื่องที่มาติดต่อ                                                                                       | กลุ่ม/ฝ่าย                                    | วันที่<br>รับ<br>บริการ | สถานะ                  | คำสั่ง      |
| <ul> <li>กลุ่มยุทธศาสตร์ฯ</li> <li>กลุ่มการเงินบัญชีฯ</li> </ul> | 440     | นาย          | สุดใจ   | จรรยา<br>กรณ์ | 1      | 871       | ติดตามเรื่อง<br>การโอนสิทธิ                                                                             | กลุ่มกฎหมาย                                   | 2019-<br>08-01          | กำลัง<br>ดำเนิน<br>การ |             |
| <ul> <li>ฝ่ายบริหารทั่วไป</li> <li>สรุปงานบริการ</li> </ul>      | 439     | นาย          | มีชัย   | พรมวงษ์       | 15     | 603813242 | ติดตามใบส.ป.ก<br>ขึ้นรูปแผนที่                                                                          | กลุ่มงานช่าง<br>และแผนที่                     | 2019-<br>08-01          | กำลัง<br>ดำเนิน<br>การ |             |
|                                                                  | 438     | นาย          | หลอด    | ໂກຩາ          | 1      | 664       | ขอใบรับรอง<br>นาง หมาน คำ<br>เม็ท นาง สุรี<br>รัตน์ ทองมาก<br>นางหลัดทัชชา<br>ศิริวงค์ นาย<br>วรุฒ โกษา | กลุ่ม<br>ยุทธศาสตร์<br>และการปฏิรูป<br>ที่ดิน | 2019-<br>08-01          | กำลัง<br>ดำเนิน<br>การ |             |
|                                                                  | /137    | แทย          | wa      | พับธ์วิลัย    | 12     | 2951      | ขอออกใบแทบ                                                                                              | กล่าเกกหมาย                                   | 2019_                   | กำลัง                  |             |

7. ปุ่มคำสั่งการแสดงข้อมูลทั้งหมด olive จะแสดงข้อมูลต่างๆ ทั้งหมดและบันทึกข้อมูลของแต่ละกลุ่มที่
 รับผิดชอบ ไม่สามารถแก้ไขข้อมูลได้

|                                                                                                    |                                                 | 5101115     |                                                                                                    |                                                                         |                                      |                                                                                             |
|----------------------------------------------------------------------------------------------------|-------------------------------------------------|-------------|----------------------------------------------------------------------------------------------------|-------------------------------------------------------------------------|--------------------------------------|---------------------------------------------------------------------------------------------|
| ข้อมูลเกษตรกร                                                                                                    |                                                 |             |                                                                                                    |                                                                         |                                      |                                                                                             |
| -<br>หเกตเลขมักรประชาช                                                                                                    | u ·                                             |             |                                                                                                    |                                                                         |                                      |                                                                                             |
| 3330400513503                                                                                                    |                                                 |             |                                                                                                    |                                                                         |                                      |                                                                                             |
| de de colo                                                                                                    |                                                 |             |                                                                                                    |                                                                         |                                      |                                                                                             |
| ATUTRUT :                                                                                                    |                                                 |             |                                                                                                    |                                                                         |                                      |                                                                                             |
|                                                                                                    |                                                 |             |                                                                                                    |                                                                         |                                      |                                                                                             |
| 6a :                                                                                                    |                                                 |             |                                                                                                    | นามสกุล :                                                               |                                      |                                                                                             |
| วิลัย                                                                                                    |                                                 |             |                                                                                                    | สมบูรณ์                                                                 |                                      |                                                                                             |
| หมายเลขบัตรประชาช                                                                                                    | นคู่สมรส :                                      |             |                                                                                                    |                                                                         |                                      |                                                                                             |
| 3341100323939                                                                                                    |                                                 |             |                                                                                                    |                                                                         |                                      |                                                                                             |
| คำนำหน้าคู่สมรส :                                                                                                    |                                                 | ชื่อคู่สมรส | :                                                                                                    |                                                                         | นามสกุลคู่ส                          | usa :                                                                                       |
| นาย                                                                                                    |                                                 | สมพงษ์      |                                                                                                    |                                                                         | สมบูรณ์                              |                                                                                             |
| บ้านเลขที่ :                                                                                                    | អប៉ុក :                                         |             | หมู่บ้าน :                                                                                                  |                                                                         |                                      |                                                                                             |
| 174                                                                                                    | n                                               |             | สมแยกในเมือง                                                                                                |                                                                         |                                      |                                                                                             |
| đijua :                                                                                                    |                                                 |             | อำเภอ :                                                                                                    |                                                                         |                                      | จังหวัด :                                                                                   |
| กุดเสลา                                                                                                    |                                                 |             | กันทรลักษ์                                                                                                  |                                                                         |                                      | ศรีสะเกษ                                                                                    |
| เบอร์โทรศัพท์ :                                                                                                    |                                                 |             |                                                                                                    | E-mail :                                                                |                                      |                                                                                             |
| เบอร์ไทรศัพท์                                                                                                    |                                                 |             |                                                                                                    | E-mail                                                                  |                                      |                                                                                             |
|                                                                                                    |                                                 |             |                                                                                                    |                                                                         |                                      |                                                                                             |
| ข้อแลแปลงที่ดิน                                                                                                    | เกษตรกร                                         |             |                                                                                                    |                                                                         |                                      |                                                                                             |
|                                                                                                    |                                                 |             |                                                                                                    |                                                                         |                                      |                                                                                             |
| แบลง / ระวาง :                                                                                                    |                                                 | 2510        |                                                                                                    |                                                                         |                                      |                                                                                             |
| 4                                                                                                    |                                                 | 2219        |                                                                                                    |                                                                         |                                      |                                                                                             |
| การใช้ประโยชน์ :                                                                                                    |                                                 |             |                                                                                                    |                                                                         |                                      |                                                                                             |
| เพื่อประกอบเกษตร                                                                                                    | nssu                                            |             |                                                                                                    |                                                                         |                                      |                                                                                             |
| เนื้อที่ ไร่-งาน-วา :                                                                                                    |                                                 |             |                                                                                                    |                                                                         |                                      |                                                                                             |
| 15                                                                                                    |                                                 | 2           |                                                                                                    | 0                                                                       |                                      |                                                                                             |
| สถานะที่ดิน :                                                                                                    |                                                 |             |                                                                                                    |                                                                         |                                      |                                                                                             |
| 6                                                                                                    | UBU AU                                          | n 4-01      |                                                                                                    |                                                                         |                                      |                                                                                             |
| ปีดำเนินการ :                                                                                                    |                                                 |             | ผลการจัด :                                                                                                  |                                                                         |                                      |                                                                                             |
| 36                                                                                                    |                                                 |             | จัดแล้ว                                                                                                    |                                                                         |                                      |                                                                                             |
| ปัญหาที่ดิน :                                                                                                    |                                                 |             | ปัญหาที่เกษตรกร :                                                                                           |                                                                         |                                      | ปัญหาที่เอกสาร :                                                                            |
| ปัญหาที่ดิน                                                                                                    |                                                 |             | ปัญหาที่เกษตรกร                                                                                             |                                                                         |                                      | ออกใบแทน ส.ป.ก. 4-01                                                                        |
|                                                                                                    |                                                 |             | เลขที่สารบัญ :                                                                                              |                                                                         |                                      | ແບບພົບພ໌ :                                                                                  |
| คมจ/ครั้งที่ :                                                                                                    |                                                 |             |                                                                                                    |                                                                         |                                      |                                                                                             |
| คบจ./ครังที :<br>022536                                                                                                    |                                                 |             | 3812                                                                                                    |                                                                         |                                      | 59-018924                                                                                   |
| คมจ./ครังที :<br>022536                                                                                                    |                                                 |             | 3812                                                                                                    |                                                                         |                                      | 59-018924                                                                                   |
| คมจ./ครังที :<br>022536<br>หมู่ที่ :                                                                                                    | หมู่บ้าน :                                      |             | 3812                                                                                                    |                                                                         |                                      | 59-018924                                                                                   |
| คมจ./ครังที :<br>022536<br>หมู่ที่ :<br>04                                                                                                    | หมู่บ้าน :<br>วังม่วง                           |             | 3812                                                                                                    |                                                                         |                                      | 59-018924                                                                                   |
| คมจ./ครังที :<br>022536<br>หมู่ที่ :<br>04<br>chua :                                                                                                    | หมู่บ้าน :<br>วังม่วง                           |             | 3812<br>อำเภอ :                                                                                             |                                                                         |                                      | 59-018924<br>จังหวัด :                                                                      |
| คมจ./ครังที :<br>022536<br>หมู่ที่ :<br>04<br>chua :<br>นาห่อม                                                                                                    | Hປູ່ບ້ານ :<br>ວັຈນ່ວຈ                           |             | 3812<br>อำเภอ :<br>ทุ่งศรีอุดม                                                                              |                                                                         |                                      | 59-018924<br>จังหวัด :<br>สุบสราชธานี                                                       |
| คมจ./ครังที :<br>022536<br>หมู่ที่ :<br>04<br>ตำบล :<br>นาห่อม                                                                                                    | หมู่บ้าน :<br>วังม่วง                           |             | 3812<br>อำเภอ :<br>ทุ่งศรีอุดม                                                                              |                                                                         |                                      | 59-018924<br>จังหวัด :<br>อุบลราชธานี                                                       |
| ณง/ครังที่ :<br>022536<br>หมู่ที่ :<br>04<br>ตำบล :<br>มาห่อม<br>ขอรับบริการ                                                                                                    | หมู่บ้าน :<br>วังเวง                            |             | 3812<br>อำเภอ :<br>ทุ่งศรีอุดม                                                                              |                                                                         |                                      | 59-018924<br>จังหวัด :<br>อุบสราชธานี                                                       |
| ณข./ครังที่ :<br>022536<br>หมู่ที่ :<br>04<br>ตำบล :<br>เมาเล่อม<br>ขอรับบริการ<br>กลุ่มที่รับผิดชอบ :                                                                                                    | Hປູ່ບ້ານ :<br>ວັຈນ່ວຈ                           |             | 3812<br>อำเภอ :<br>ทุ่งกรีอุณ<br>จำนวนเกษตรกร :                                                             | เรื่องที่ขอรับ                                                          | JUŠMS :                              | 59-018924<br><b>รังหวัด :</b><br>อุบลราชธานี                                                |
| ณข.7ครังที่ :<br>022536<br>หมู่ที่ :<br>04<br>ตำบล :<br>เมาห่อม<br>ขอรับบริการ<br>กลุ่มที่รับผิดชอบ :<br>กลุ่มปุกธศาสตร์และ                                                                                                    | หมู่บ้าม :<br>วังม่วง<br>การปฏิรูปที่ดีน        |             | 3812<br>อำเภอ :<br>ทุ่งกรีอุณ<br>อำนวนเทมตรกร :<br>1                                                        | เรื่องที่ขอรัน<br>ดิดตามเรื่                                            | ม <b>บริการ</b> :<br>้องโอนสิทธิทั   | 59-018924<br>รังหวัด :<br>อุนลราชธานี<br>งแปลง                                              |
| คมว.7455ที :<br>022536<br>หมู่ที่ :<br>04<br>ต่านล :<br>เมาห่อม<br>ขอรับบริการ<br>กลุ่มศรับผิดชอบ :<br>กลุ่มยุทธศาสตร์และ                                                                                                    | <b>หมุ่บ้าน :</b><br>วังม่วง<br>การปฏิรูปที่ดิน |             | 3812<br>อำเภอ :<br>ทุ่งกรีอุดม<br>อำนวนเกษตรกร :<br>1                                                       | เรื่องที่ขอรับ<br>ติดตามเรื่                                            | ม <b>บริการ</b> :<br>ช่องโอนสิทธิทั้ | 59-018924<br><b>จังเว็ด :</b><br>ชุนสราชธานี<br>งแปลง                                       |
| คมว./ครังที่ :<br>02536<br>หมู่ที่ :<br>04<br>ต่านล :<br>เมาห่อม<br>ขอรับบริการ<br>กลุ่มที่รับผิดชอม :<br>กลุ่มยุทธศาสตร์และ                                                                                                    | <b>หมุ่บ้าน :</b><br>วังม่วง<br>การปฏิรูปที่ดิน |             | 3812<br>อำเภอ :<br>ทุ่งกรีอุณ<br>อำนวนเกษตรกร :<br>1                                                        | <b>เรื่องที่ขอรับ</b><br>ดิดตามเรื่                                     | ามริการ :<br>้องโอนสิทธิทั้          | 59-018924<br><b>วังหวัด :</b><br>ขุนสราชธาบี<br>งแปลง                                       |
| คมว./RSM :<br>022536<br>หมู่ที่ :<br>04<br>ต่านล :<br>เมาห่อม<br>ขอรับบริการ<br>กลุ่มที่รับผิดชอม :<br>กลุ่มชุกรศาสตร์และ<br>สถานะ :                                                                                                    | <b>หมุ่บ้าน :</b><br>วังม่วง<br>การปฏิรูปที่ดิน |             | 3812<br>สำเภอ :<br>ทุ่งกรีอุณ<br>จำนวนเกษตรกร :<br>1<br>กลุ่มกีรับคิดขอบ/ส่งต่ะ                             | ເຮົ່ວວກັບວຣັນ<br>ດົດຕາມເຮົ<br>ວ :                                       | ม <b>บริการ</b> :<br>ใองโอนสิทธิทั้  | 59-018924<br>รังหวัด :<br>อุปสราชธาบี<br>งแปลง<br>รับหนังห์ก :                              |
| คมว./RSM :<br>022536<br>หมู่ที่ :<br>04<br>เหล่ :<br>เมาห้อม<br>ขอรับบริการ<br>กลุ่มที่รับผิดชอบ :<br>กลุ่มที่รับผิดชอบ :<br>กลุ่มที่รับผิดชอบ :<br>สถานะ :<br>ส่งงานต่อ                                                                                                    | หมู่บ้าน :<br>วังม่วง<br>การปฏิรูปที่ดีน        |             | 3812<br>สำเภอ :<br>ทุ่งกรีอุดบ<br>จำนวนเทบตรกร :<br>1<br>กลุ่มกีรับผิดชอบ/ส่งต่อ<br>กลุ่มกีรับผิดชอบ/ส่งต่อ | เรื่องที่ยวรับ<br>ดิดตามเรื่<br>ว :<br>กรปฏิรูปที่ดิน                   | ขมริการ :<br>องโอนสิทธิกั            | 59-018924<br><b>ร้งหวัด :</b><br>จุบลราชธานี<br>งแปลง<br><b>รับทั่งนท์ก :</b><br>2019-08-01 |
| คมว./ครรที :<br>022536<br>หมุที :<br>04<br>นาห้อบ<br>บอรับบริการ<br>กลุ่นที่รับผิดชอบ :<br>กลุ่นที่รับผิดชอบ :<br>กลุ่นทุกราสตร์และ<br>สถานะ :<br>ส่งงานต่อ<br>บันทึกข้อความ :                                                                                                    | หมู่บ้าน :<br>วังม่วง<br>ะการปฏิรูปที่ดิน       |             | 3812<br>อำเภอ :<br>ทุ่งกรีอุดบ<br>จำนวนเทบตรกร :<br>1<br>กลุ่มที่รับผิดชอน/ส่งต่ะ<br>กลุ่มทุกรศาสตร์และท    | เรื่องที่ยอรับ<br>ดิดตามเรื่<br>อ :<br>กรปฏิรูปที่ดิน                   | มมริการ :<br>เองโอนสิทธิทั้          | 59-018924<br>รังหวัด :<br>จุบลราชธาบี<br>วงเปลง<br>รับทั่วนท์ก :<br>2019-06-01              |
| คมว./RSM :<br>022536<br>หมุที่ :<br>04<br>หมูที่ :<br>04<br>เมาะ่อบ<br>เมาะ่อบ<br>เมาะ<br>เมาะ่อบ<br>เมาะ่อบ<br>เมาะ่อบ<br>เมาะ<br>เปลาะ<br>เมาะ่อบ<br>เมาะ<br>เปลาะ<br>เมาะ่อบ<br>เมาะ่อบ<br>เมาะ่อบ<br>เมาะ่อบ<br>เมาะ่อบ<br>เมาะ่อบ<br>เมาะ่อบ<br>เมาะ่อบ<br>เมาะ่อบ<br>เมาะ่อบ<br>เมาะ่อบ<br>เมาะ่อบ<br>เมาะ่อบ<br>เมาะ<br>เมาะ่อบ<br>เมาะ<br>เมาะ<br>เมาะ<br>เปลาะ<br>เมาะ<br>เปลา<br>เมาะ<br>เมาะ<br>เปลา<br>เมาะ<br>เปลา<br>เปลา<br>เปลา<br>เปลา<br>เปลา<br>เปลา<br>เปลา<br>เปลา | หมู่บ้าน :<br>วังปวง<br>ะการปฏิรูปที่ดิน        |             | 3812<br>อำเภอ :<br>ทุ่งกรีอุดบ<br>วำนวนเทบตรกร :<br>1<br>กลุ่มที่รับผิดขอม/ส่งต่ะ<br>กลุ่มบุทธศาสตร์และ1    | เรื่องที่ขอรับ<br>ดิดตามเรื่<br>ว :<br>การปฏิรูปที่ดิน                  | ามริการ :<br>องโอนสิทธิทั้           | 59-018924<br>รังหวัด :<br>ชุนสาชธาบี<br>วงแปลง<br>รับทั่งมท์ก :<br>2019-08-01               |
| คมว./คริงที่ :<br>022536<br>เหมู่ที่ :<br>04<br>drua :<br>นาห้อน<br>ขอรับบริการ<br>กลุ่มที่รับคิดชอบ :<br>กลุ่มศูรยาสาสตรีและ<br>สานนะ :<br>ส่งงานต่อ<br>บันทึกข้อความ :<br>ผ่าน กปุจ 1/2562<br>ส่งงาน กยุป                                                                                                    | หมู่บ้าน :<br>วิงปวง<br>การปฏิรูปที่ดิน         |             | 3812<br>อำเภอ :<br>ทุ่งกรีอุดบ<br>วำนวนเกมตรกร :<br>1<br>กลุ่มศุริษเผิดขอบ/ส่งต่<br>กลุ่มยุกรศาสตร์และ1     | เรื่องที่ขอรับ<br>ดิดตามเรื่<br>ว :<br>การปฏิรูปที่ดิน                  | ามริการ :<br>เองโอนสิทธิทั้          | รร-อเชร24<br>อังหวัด :<br>อุนสราชธานี<br>วงแปลง<br>วงแปลง<br>วงแปลง<br>2019-08-01           |
| คมว./ครรที :<br>022536<br>เหมุที :<br>04<br>ปาม :<br>บาทอับ<br>บบริบับริการ<br>กลุ่มศรมหิดชอบ :<br>กลุ่มศุกรภาสตรีและ<br>สถานะ :<br>ส่งงานต่อ<br>บันทึกข้อความ :                                                                                                    | หมู่บ้าน :<br>วิงม่วง<br>การปฏิรูปที่ดิน        | •           | 3812<br>อำเภอ :<br>ทุ่งคร้อดม<br>จำนวนเกมตรกร :<br>1<br>กลุ่มศัสนคิดขอบ/ส่งต่อ<br>กลุ่มศุกรศาสตร์และ        | เรื่องที่ยอรับ<br>ติดตามเรื่<br>วิ :<br>การปฏิรูปที่ดิน                 | ามริการ :<br>เองโอนสิทธิทั้          | รร-อเชิร24<br>อังหวัด :<br>อุนสราชธานี<br>วงแปลง<br>รมทั่งในทีก :<br>2019-08-01             |
| คมว./ครรที :<br>022536<br>หมุที :<br>04<br>04<br>04<br>04<br>04<br>04<br>04<br>04<br>04<br>04                                                                                                    | หมู่บ้าน :<br>5งม่วง<br>การปฏิรูปที่ดิน         |             | 3812<br>อ้าเกอ :<br>(าุ่งศรีอุดม<br>อ้านวนเทบตรกร :<br>1<br>กลุ่มที่รับผิดชอน/ส่งต่ะ<br>กลุ่มทุกรศาสตร์และท | <mark>เรื่องที่ยวรับ</mark><br>ติดตามเรื่<br>ว :<br>กระปฏิรูปที่ดิน     | มมริการ :<br>อองโอนสิทธิทั้          | ริย-018924<br>จังหวัด :<br>อุนสราชธานี<br>วงแปลง<br>รับทั่งในที่ก :<br>2019-06-01           |
| คมว./ครรที :<br>022536<br>หมุที :<br>04<br>04<br>04<br>04<br>04<br>04<br>04<br>04<br>04<br>04                                                                                                    | ทปู่บ้าน :<br>วิจปวจ                            |             | 3812<br>อ้าเกอ :<br>                                                                                        | เรื่องที่ยอรับ<br>ดิดตามเรื่<br>ว่า :<br>การปฏิรูปที่ดิน<br>คำใช้จ่ายใน | มมรักร :<br>องโอนสิทธิที่            | รร-อเตร24<br>รังหวัด :<br>อุนธราชรานี<br>วแปลง<br>รับทั่วันท์ก :<br>2019-06-01              |

Οακύτατο

×

8. ปุ่มคำสั่งแก้ไขข้อมูล 🗾 จะแก้ไขได้ส่วนของศูนย์บริการนั้น

| แก้ไขข้อมูลเกษตรกรที่มาติดต่อราชการ |
|-------------------------------------|
|-------------------------------------|

| 3340400119597<br>คำนำหน้า :<br>ม.ส.<br>สื่อ :<br>สุดสาคร<br>หมายเลขมัตรประชาชนศ<br>3340400117209                                                                                                    |                                   |            |                                                                                         |           |            |                                                                            |  |  |  |  |
|----------------------------------------------------------------------------------------------------|-----------------------------------|------------|-----------------------------------------------------------------------------------------|-----------|------------|----------------------------------------------------------------------------|--|--|--|--|
| คำนำหน้า :<br>บ.ส.<br>ชื่อ :<br>สุดสาคร<br>หมายเลขบัตรประชาชนศ<br>3340400117209                                                                                                    |                                   |            |                                                                                         |           |            |                                                                            |  |  |  |  |
| น.ส.<br>ชื่อ :<br>สุดสาคร<br>หมายเลขบัตรประชาชนค<br>3340400117209                                                                                                    |                                   |            |                                                                                         |           |            |                                                                            |  |  |  |  |
| ชื่อ :<br>สุดสาคร<br>หมายเลขบัตรประชาชนค<br>วางคงคุณเววกุจ                                                                                                    |                                   |            |                                                                                         |           |            |                                                                            |  |  |  |  |
| สุดสาคร<br>หมายเลขบัตรประชาชนส<br>33404001/7209                                                                                                    |                                   |            |                                                                                         | นามสกุล : |            |                                                                            |  |  |  |  |
| หมายเลขบัตรประชาชนศ                                                                                                    |                                   |            |                                                                                         | สายสมบัต  | 5          |                                                                            |  |  |  |  |
| 3340400117209                                                                                                    | าู่สมรส :                         |            |                                                                                         |           |            |                                                                            |  |  |  |  |
| 3340400117203                                                                                                    | •                                 |            |                                                                                         |           |            |                                                                            |  |  |  |  |
| คำนำหม้าค่สมรส :                                                                                                    |                                   | ชื่อค่สบรล | :                                                                                       |           | นามสกลค่อ  | iusa :                                                                     |  |  |  |  |
| นาย                                                                                                    |                                   | อทัย       |                                                                                         |           | เพิ่งธรรม  | J                                                                          |  |  |  |  |
| น้าแเลขที่ :                                                                                                    | มเดิ.                             |            | HILDU -                                                                                 |           |            |                                                                            |  |  |  |  |
| 38                                                                                                    | nų:::                             |            | κύτου.                                                                                  |           |            |                                                                            |  |  |  |  |
| •                                                                                                    | 00                                |            | •                                                                                       |           |            |                                                                            |  |  |  |  |
| ตาบล :<br>                                                                                                    |                                   |            | ฮาเภอ :                                                                                 |           |            | алноа :                                                                    |  |  |  |  |
| ศอกอง                                                                                                    | กอง เของใน                        |            |                                                                                         |           | อุบสราชธาน |                                                                            |  |  |  |  |
| เบอร์โทรศัพท์ :                                                                                                    |                                   |            |                                                                                         | E-mail :  |            |                                                                            |  |  |  |  |
| เบอร์โทรศัพท์                                                                                                    |                                   |            |                                                                                         | E-mail    |            |                                                                            |  |  |  |  |
| สถานะที่ดิม :                                                                                                    |                                   |            |                                                                                         |           |            |                                                                            |  |  |  |  |
| 6                                                                                                    | มอบ สน                            | Jn 4-01    | 42025 <sup>1</sup> 0.                                                                   |           |            |                                                                            |  |  |  |  |
| 6<br>ปีดำเนินการ :                                                                                                    | มอบ สน                            | Jn 4-01    | ผลการจัด :                                                                              |           |            |                                                                            |  |  |  |  |
| 6<br>ปีดำเนินการ :<br>44                                                                                                    | มอบ สน                            | Jn 4-01    | ผลการจัด :<br>จัดแล้ว                                                                   |           |            |                                                                            |  |  |  |  |
| 6<br>ปีดำเนินการ :<br>44<br>ปัญหาที่ดัน :                                                                                                    | มอบ สน                            | Jn 4-01    | ผลการจัด :<br>จัดแล้ว<br>ปัญหาที่เกษตรกร :                                              |           |            | ปัณหาที่เอกสาร :                                                           |  |  |  |  |
| 6<br>ปีดำเนินการ :<br>44<br>ปัญหาที่ดิน :<br>ปัญหาที่ดิน                                                                                                    | มอบ สเ                            | Jn 4-01    | ผลการจัด :<br>จัดแล้ว<br>ปัณหาที่เกษตรกร :<br>ปัณหาที่เกษตรกร                           |           |            | ปัณหาที่เอกสาร :<br>ปัณหาที่เอกสาร                                         |  |  |  |  |
| 6<br>ปีดำเนินการ :<br>44<br>ปัญหาที่ดิน :<br>ปัญหาที่ดิน<br>คปจ./ครั้งที่ :                                                                                                    | มอบ สเ                            | Jn 4-01    | ผลการจัด :<br>จัดแล้ว<br>ปัณหาที่เกษตรกร :<br>ปัณหาที่เกษตรกร<br>เลขที่สารบัณ :         |           |            | ปัณหาที่เอกสาร :<br>ปัญหาที่เอกสาร<br>แบบพิมพ์ :                           |  |  |  |  |
| 6<br>ปีดำเนินการ :<br>44<br>ปัณหาที่ดิน :<br>ปัณหาที่ดิน<br>คปง/ครั้งที่ :<br>คปง/ครั้งที่                                                                                                    | עפע אד                            | Jn 4-01    | ผลการจัด :<br>จัดแล้ว<br>ปัณหาที่เกษตรกร :<br>ปัณหาที่เกษตรกร<br>เลขที่สารบัณ :<br>6964 |           |            | ปัณหาที่เอกสาร :<br>ปัณหาที่เอกสาร<br>แบบพิมพ์ :<br>45-023981              |  |  |  |  |
| 6<br>ปีดำเนินการ :<br>44<br>ปัณหาที่ดิน :<br>ปัณหาที่ดิน :<br>คปอ./ครั้งที่ :<br>คปอ./ครั้งที่ :<br>หปูที่ :                                                                                                    | มอบ สบ                            | Jn 4-01    | ผลการจัด :<br>จัดแล้ว<br>ปัญหาที่เกษตรกร :<br>ปัญหาที่เกษตรกร<br>เลขที่สารบัณ :<br>6964 |           |            | ปัณหาที่เอกสาร :<br>ปัณหาที่เอกสาร<br>แบบพิมพ์ :<br>45-023981              |  |  |  |  |
| 6<br>ปีดำเนินการ :<br>44<br>ปัณหาที่ดิน :<br>ปัณหาที่ดิน<br>คปจ/ครั้งที่ :<br>คปจ/ครั้งที่<br>หมู่ที่ :<br>07                                                                                                    | มอบ สน<br>หมู่บ้าน :<br>แก้งโพชื่ | Jn 4-01    | ผลการจัด :<br>จัดแล้ว<br>ปัณหาที่เกษตรกร :<br>ปัณหาที่เกษตรกร<br>เลขที่สารบัณ :<br>6964 |           |            | ปัณหาที่เอกสาร :<br>ปัณหาที่เอกสาร<br>แบบพิมพ์ :<br>45-023981              |  |  |  |  |
| 6           ปัต่าเป็นการ :           44           ปัญหาที่ดิน           ปัญหาที่ดิน           คปจ/ครั้งที่ :           คปจ/ครั้งที่ :           คปจ/ครั้งที่ :           กปจ/ครั้งที่ :           กปจ/ครั้งที่ :           กปจ/ครั้งที่ :           กปจ/ครั้งที่ :           กปจ/ครั้งที่ :           กปจ/ครั้งที่ :           กปจ/ครั้งที่ :           กปจ/ครั้งที่ : | มอบ สน<br>หมู่ป้าม :<br>แก้งไพซ์  | Jn 4-01    | ผลการจัด :<br>จัดแล้ว<br>ปัณหาที่เกษตรกร :<br>ปัณหาที่เกษตรกร<br>เลขที่สารบัณ :<br>6964 |           |            | ปัณหาที่เอกสาร :<br>ปัณหาที่เอกสาร<br>แบบพิมพ์ :<br>45-023981<br>จังหวัด : |  |  |  |  |

ยกเลิก ปันทึก

٦

# 9. ปุ่มคำสั่งปริ้นข้อมูลเกษตรกร 自

| แบบขอรับ                               | บริการประชาชน สำนักงานการปฏิรูปที่ดินเง่ | พื่อเกษตรกรรม                          |  |  |  |  |
|----------------------------------------|------------------------------------------|----------------------------------------|--|--|--|--|
| รหัส 442 วันที่รับ                     | บริการ 2019-08-01                        |                                        |  |  |  |  |
| แปลง 89 ระวาง/กลุ่ม                    | 583914000 <b>เนื้อที่</b> 2ไร่ 3 งาน     | i 49 ตร.วา                             |  |  |  |  |
| <b>เลขที่บัตร</b> 3340400119597        | <b>ชื่อสกุล</b> น.ส. สุดสาคร สายสมบัติ   |                                        |  |  |  |  |
| <b>เลขที่บัตร</b> 3340400117209        | คู่สมรส นายอุทัย เพ็งธรรม                |                                        |  |  |  |  |
| ที่อยู่ผู้มาติดต่อ บ้านเลขที่ 38 หมู่ท | ้ 06 หมู่บ้าน                            | <b>ดำบล</b> ค้อทอง                     |  |  |  |  |
| อำเภอ เชื่องใน จังห                    | วัด อุบลราชธานี                          |                                        |  |  |  |  |
| ที่อยู่แปลงที่ดิน หมู่ที่ 07 หมู่ป     | <b>บ้าน</b> แก้งโพซี่ <b>ดำบล</b> ค้อทอง | อำเภอ เชื่องใน                         |  |  |  |  |
| จังหวัด อุบลราชธานี                    |                                          |                                        |  |  |  |  |
| การใช้ประโยชน์ เพื่อประกอบเกษตรกรรม    | <b>สถานะ</b> 6 มอบ สปก 4-01 <b>ปีด</b> ํ | าเนินการ 44                            |  |  |  |  |
| <b>ผลการจัด</b> จัดแล <i>้</i> ว       | ปัญหาที่ดิน ปัญ                          | พาเกษตรกร                              |  |  |  |  |
| ปัญหาเอกสาร                            | คปจ./ครั้งที่ เลข                        | ที่สารบัญ 6964                         |  |  |  |  |
| <b>แบบพิมพ์</b> 45-023981              |                                          |                                        |  |  |  |  |
| คำขอ                                   | ความเห็นเจ้าหน้าที่                      | คำสั่ง                                 |  |  |  |  |
| 🗌 พ.ร.บ. อำนวยความสะดวกฯ ส.ป.ก.        | 🗌 กลุ่มงานข่างๆ                          | 🗌 กลุ่มงานข่างๆ                        |  |  |  |  |
| 🗆 เรื่องอื่นๆ                          | 🗆 กลุ่มกฏหมาย                            | 🗌 กลุ่มกฎหมาย                          |  |  |  |  |
| - ขอแก้ไขชื่อ                          | 🗌 กลุ่มยุทธศาสตร์ฯ                       | 🗌 กลุ่มยุทธศาสตร์ฯ                     |  |  |  |  |
|                                        | 🗌 กลุ่มการเงินๆ                          | 🗌 กลุ่มการเงินๆ                        |  |  |  |  |
|                                        | 🗌 ฝ่ายบริหารทั่วไป                       | 🗌 ผ้ายบริหารทั่วไป                     |  |  |  |  |
|                                        | พิจารณาดำเนินการในส่วนที่เกี่ยวข้อง      | ดำเนินการต่อไป                         |  |  |  |  |
|                                        |                                          |                                        |  |  |  |  |
|                                        |                                          |                                        |  |  |  |  |
|                                        |                                          |                                        |  |  |  |  |
|                                        | องชื่อ                                   | ลงชื่อ                                 |  |  |  |  |
|                                        | 11400                                    |                                        |  |  |  |  |
|                                        |                                          | ลงชื่อผู้ยื่นคำขอ                      |  |  |  |  |
|                                        |                                          | ลงชื่อผู้บันทึก                        |  |  |  |  |
|                                        |                                          | สำหวับเจ้าหน้าที่<br>สำหวับผู้มาติดต่อ |  |  |  |  |
|                                        | ใบติดต่อผู้มารับบริการ ส.ป.ก.            |                                        |  |  |  |  |
| รพัส 442 วันที่รับ                     | บริการ 2019-08-01 แปลง                   | 89 <b>ระวาง/กลุ่ม</b> 583914000        |  |  |  |  |
| <b>เลขที่บัตร</b> 3340400119597        | <b>ชื่อสกุล</b> น.ส. สุดสาคร สายสมบัติ   |                                        |  |  |  |  |
| รับบริการเรื่อง - ขอแก่ไขชื่อ          |                                          |                                        |  |  |  |  |
|                                        |                                          |                                        |  |  |  |  |
|                                        | ลงชื่อ                                   | เจ้าหน้าที่ผู้ให้บริการ                |  |  |  |  |
|                                        |                                          |                                        |  |  |  |  |

บันทึก

ยกเลิก

### การบันทึกสถานะและการส่งต่อข้อมูลการทำงาน

1. เมื่อศูนย์บริการบันทึกข้อมูลของเกษตรกรแล้วข้อมูลจะไปปรากฏที่หน้าของแต่ละกลุ่มที่รับผิดชอบ

| ServiceCenter ALRO                    |         |                                                 |             |            |      |             |                                                              |                                       | ٩               | ) กลุ่มยุทธศาสตร์แล | ละการปฏิรูปที่ดิน          |
|---------------------------------------|---------|-------------------------------------------------|-------------|------------|------|-------------|--------------------------------------------------------------|---------------------------------------|-----------------|---------------------|----------------------------|
| สำนักงานการปฏิรูปที่ดินเพื่อเกษตรกรรม | ระบบบริ | ์การประเ                                        | ชาชนอล      | วนไลน์ ส.เ | J.ก. |             |                                                              |                                       |                 |                     |                            |
| MAIN NAVIGATION                       | 0       | <i>ซ</i> ลำนักงานปฏิรูปที่ดินจังหวัดอุบลราชธานี |             |            |      |             |                                                              |                                       |                 |                     |                            |
| 嶜 ศูนย์บริการประชาชน                  | Show 10 | 10W 10 • entries Search:                        |             |            |      |             |                                                              |                                       |                 |                     |                            |
| 🖽 กลุ่มงานช่างและแผนที่               | sਮੱa ↓  | คำนำหน้า                                        | ชื่อ        | นามสกุล    | ແປລຈ | ระวาง       | เรื่องที่มาติดต่อ                                            | กลุ่ม/ฝ่าย                            | วันที่รับบริการ | สถานะ               | คำสั่ง                     |
| 🖆 กลุ่มกฎหมาย                         | 438     | นาย                                             | наро        | โกษา       | 1    | 664         | ขอใบรับรอง นาง หมาน คำเม็ก<br>นาง สรีรัตน์ ทองมาก นางหลัดทัช | กลุ่มยุทธศาสตร์และ<br>การปภิรปที่ดิน  | 2019-08-01      | กำลังดำเนินการ      | <ul><li></li></ul>         |
| 🗁 กลุ่มยุทธศาสตร์ฯ                    |         |                                                 |             |            |      |             | ชา ศิริวงค์ นาย วรุฒ โกษา                                    |                                       |                 |                     |                            |
| 🖩 กลุ่มการเงินบัญชีฯ                  | 436     | นาย                                             | สุดใจ       | ແກ້ວປັญญา  | 136  | 60381110406 | สอบถามข้อมูล 4-01                                            | กลุ่มยุทธศาสตร์และ<br>การปฏิรูปที่ดิน | 2019-08-01      | กำลังดำเนินการ      | <ul><li></li></ul>         |
| 🖹 ฝ่ายบริหารทั่วไป                    | 430     | นาง                                             | วิลัย       | สมบูรณ์    | 4    | 2519        | ติดตามเรื่องโอนสิทธิทั้งแปลง                                 | กลุ่มยุทธศาสตร์และ<br>การปฏิรูปที่ดิน | 2019-08-01      | ส่งงานต่อ           | <ul><li><b>○</b></li></ul> |
| 월 สรุปงานบรการ                        | 422     | นาย                                             | ฟอง         | คำพันธ์    | 10   | 6724        | ขอใบรับรองรับมรดกสิทธิ                                       | กลุ่มยุทธศาสตร์และ<br>การปฏิรูปที่ดิน | 2019-08-01      | กำลังดำเนินการ      | <ul><li></li></ul>         |
|                                       | 421     | นาย                                             | หนู<br>กรรณ | ภูพา       | 10   | 2445        | รับ 4-01                                                     | กลุ่มยุทธศาสตร์และ<br>การปฏิรูปที่ดิน | 2019-08-01      | กำลังดำเนินการ      | <ul><li></li></ul>         |
|                                       | 420     | นาง                                             | หนูเจียม    | บุตรดา     | 64   | 6037IV0896  | ขอใบรับรอง โอนทั้งแปลง                                       | กลุ่มยุทธศาสตร์และ<br>การปฏิรูปที่ดิน | 2019-08-01      | กำลังดำเนินการ      | <ul><li></li></ul>         |

 กลุ่มที่รับผิดชอบให้บริการเกษตรกรแล้วให้ทำการบันทึกแล้วเสร็จหรือส่งต่องานให้กลุ่มที่รับผิดชอบ กลุ่มต่อไป

| 005005115           |                          |                        |                |
|---------------------|--------------------------|------------------------|----------------|
| กลุ่มที่รับผิดชอบ : | จำนวนเกษตรกร :           | เรื่องที่ขอรับบริการ : |                |
|                     | 1                        | ติดตามเรื่องโอนสิr     | าธิทั้งแปลง    |
| กำลังดำเนินการ      |                          |                        |                |
| แล้วเสร็จ           |                          |                        |                |
| ส่งงานต่อ           | กลุ่มที่รับผิดชอบ/ส่งต่อ | :                      | วันที่บันทึก : |
| ส่งงานต่อ 🔺         | กลุ่มยุทธศาสตร์และก      | ารปฏิรูปที่ดิน 🔻       | 2019-08-01     |
| บันทึกข้อความ :     |                          |                        |                |
| ผ่าน คปจ 1/2562     |                          |                        |                |
| ส่งงาน กยป          |                          |                        |                |
|                     |                          |                        |                |
|                     |                          |                        |                |
|                     |                          |                        |                |
|                     |                          |                        |                |

\*\*\* หมายเหตุ สามารถบันทึกช่วยเตือนความจำในช่องบันทึกข้อความหรือบันทึกข้อความการส่งต่องานได้อีก เป็นแนวทางหนึ่ง

- ถ้ากลุ่มที่รับผิดชอบทำการส่งบันทึกส่งต่องานให้กลุ่มต่อไปข้อมูลเกษตรกรจะหายออกจากตารางของ กลุ่มที่ส่งงานไปอีกกลุ่มงานที่ส่งให้
- 4. ถ้าทำการบันทึกแล้วเสร็จ ข้อมูลจะค้างอยู่ที่กลุ่มงานนั้นๆ

### การรหัสเข้าใช้งานปันสุข

1. ทำการคลิกเลือกที่ชื่อกลุ่มมุมขวาบนของหน้าเว็บ

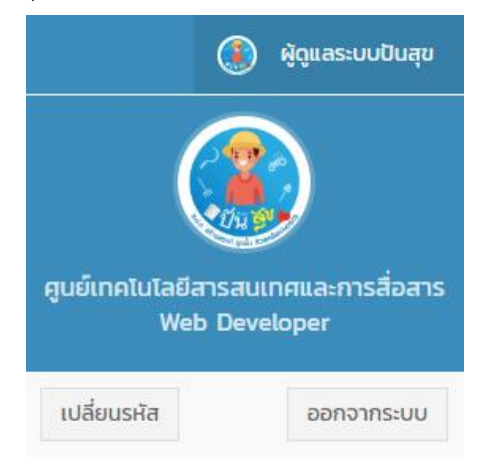

- คลิกที่ปุ่มเปลี่ยนรหัส
- 3. ทำการพิมพ์รหัสเดิม รหัสใหม่ และยืนยันรหัสใหม่ แล้วกดปุ่ม<mark>บันทึกรหัสใหม่</mark>

|                                  | 80              |
|----------------------------------|-----------------|
| เปลี่ยนรหัสระบบ<br>ผู้ดูแลระบบปั | มบริการ<br>นสุข |
| รหัสเดิม                         |                 |
| รหัสใหม่                         | C               |
| ยืนยันรหัสใหม่                   | Q               |
| ยืนยันรหัสใหม่<br>บันทึกรหัสให   | ú               |